## PANDUAN PENUKARAN KATALALUAN

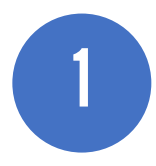

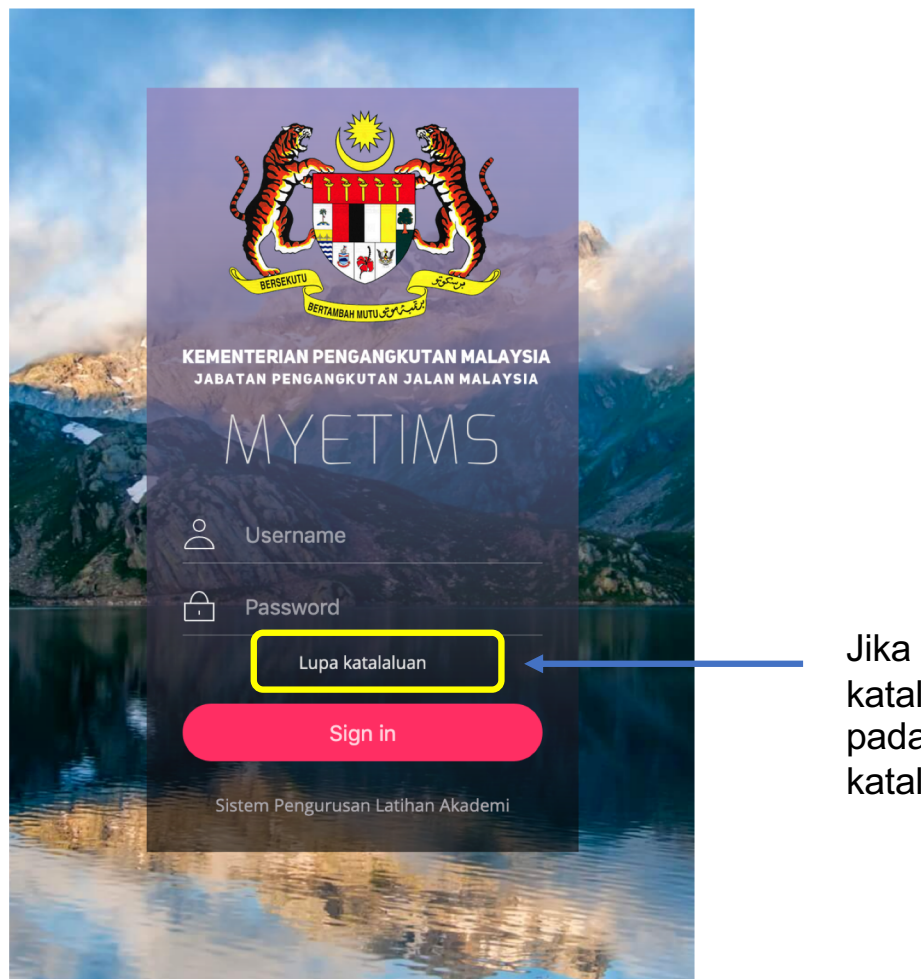

Jika terlupa katalaluan klik pada link 'lupa katalaluan'

| Muka Hadapan (Penilaian)       Portal Kursus                                                                                         |
|----------------------------------------------------------------------------------------------------|
| Terlupa Katalaluan?                                                                                                    |
| Masukkan alamat emel yang didaftarkan dalam akaun ACID (Academy Campus ID) dan katalaluan baru anda akan dihantar ke email tersebut. |
| Recovery Password         Masukkan alamat email         Mohon katalaluan                                                             |
|                                                                                                    |
| < Daftar masuk                                                                                                    |
|                                                                                                    |
|                                                                                                    |
| Masukkan alamat emel yang digunakan atau nombor kad pengenalan<br>dan klik pada button mohon katalaluan                              |
|                                                                                                    |
|                                                                                                    |

Jika berjaya, kod TAC akan dihantara ke alamat email yang dinyatakan

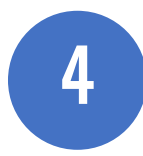

## MyeTims Password Recovery

MyeTims - Akademi (ptm.akmel@gmail.com)

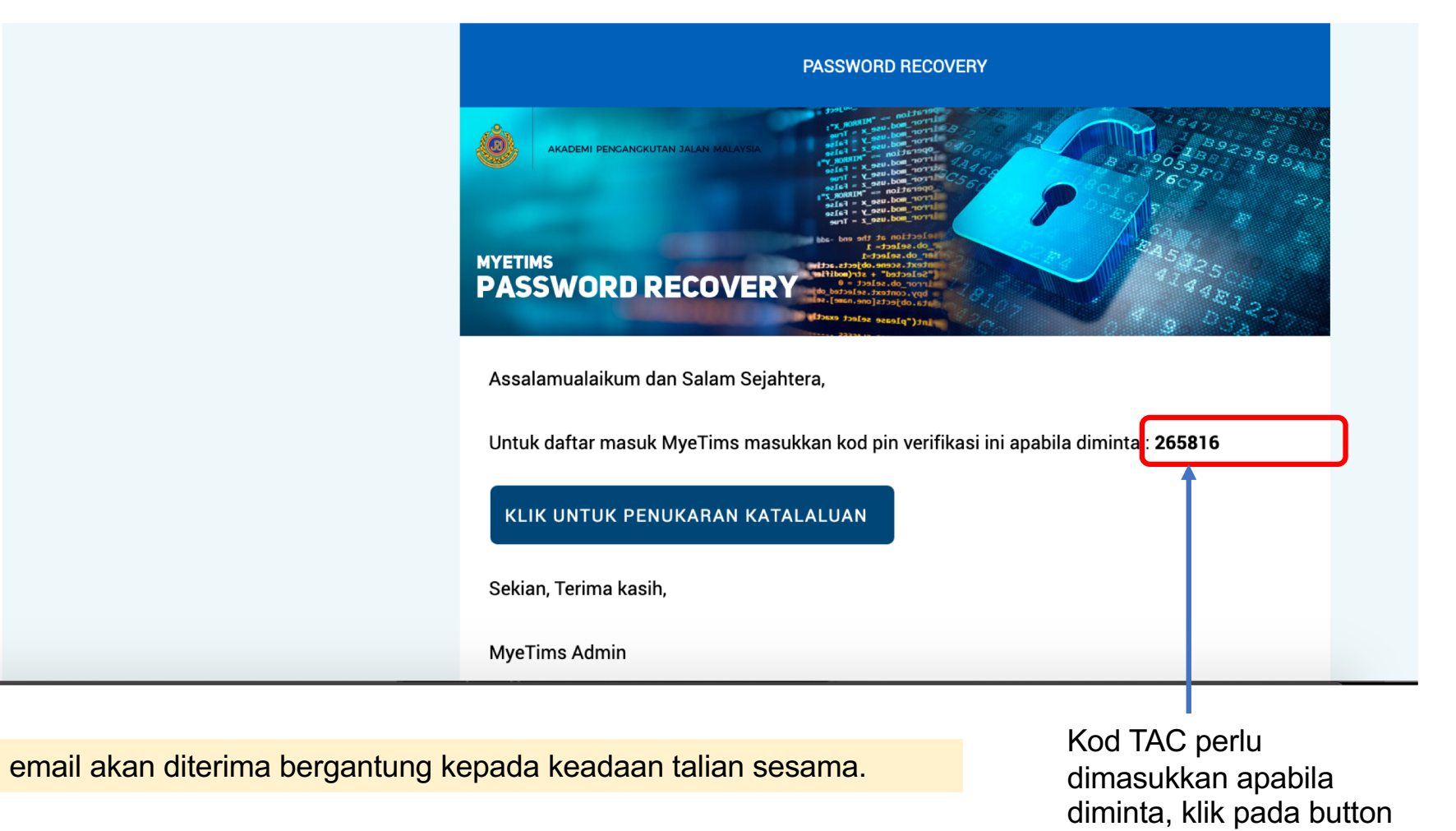

KLIK UNTUK PENUKARAN KATALALUAN

| Muka Hadapan (Penilaian) Portal I                                                                                                    | Kursus                                                             |                                   |                      |                          |
|----------------------------------------------------------------------------------------------------|--------------------------------------------------------------------|-----------------------------------|----------------------|--------------------------|
| Penukaran Katalaluan                                                                                                    |                                                                    |                                   |                      |                          |
| Sila tukar katalaluan anda kepa                                                                                                    | da yang lebih selamat.                                             | Katalaluan yang baru her          | daklah mengandungi a | iksara seperti berikut : |
| <ol> <li>Mempunyai sekurangnya</li> <li>Mempunyai sekurangnya</li> <li>Mempunyai kombinasi hu</li> <li>Mempunyai sekurangnya</li> <li>Mempunyai sekurangnya</li> </ol> | i 1 nombor<br>uruf kecil dan huruf besi<br>i 1 aksara khas (Contol | ar<br>h aksara khas seperti #,\$, | % dan sebagainya)    | Masukkan kod TAC disir   |
| Masukkan Kuta Laluan Baru                                                                                                    |                                                                    |                                   |                      |                          |
|                                                                                                    | Tukar Katalaluan                                                   |                                   |                      |                          |

Katalaluan yang baru mestilah mengikut kriteria baru keselamatan katalaluan

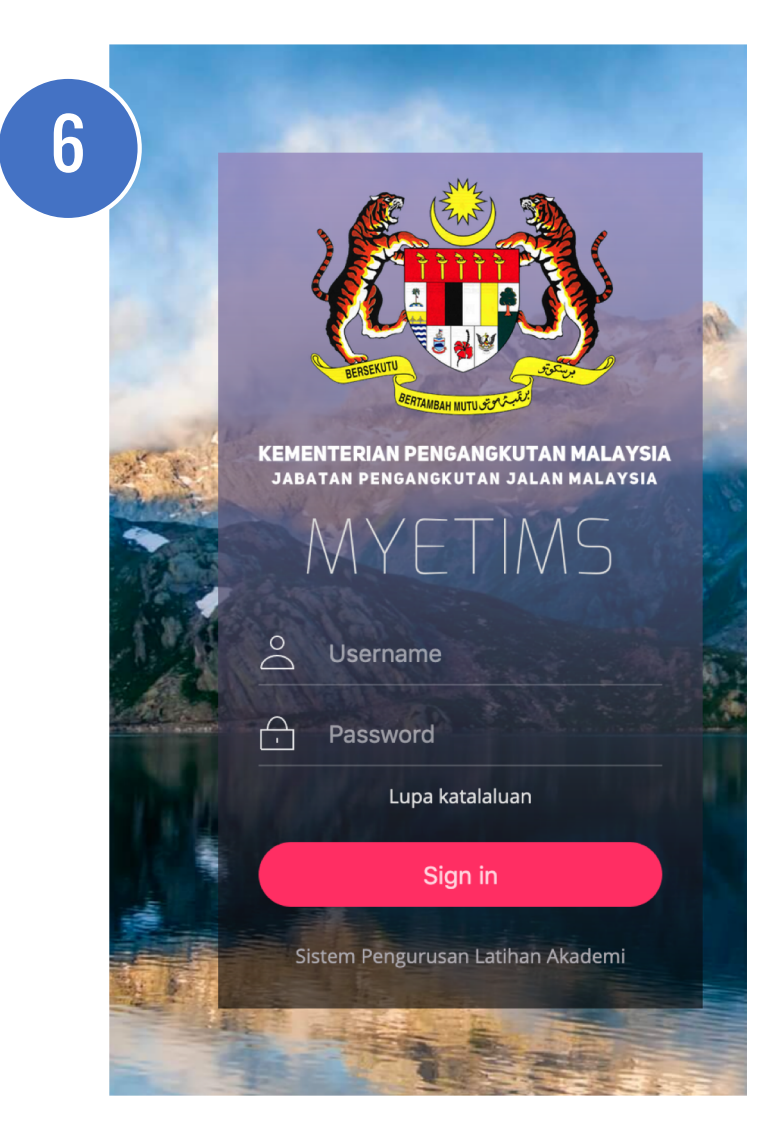

Screen login akan dipaparkan semula apabila penukaran katalaluan yang baru berjaya. Log masuk dengan menggunakan nombor Kad pengenalan (tanpa tanda -) dan Katalaluan yang baru